## Making a USB copy of a video clip from a Hikvision DVR with the new firmware.

(1) Insert a USB stick into the back of the DVR. Not all units allow you to use the front USB plug to copy video.

(2) Right click the mouse pointer anywhere on the Live View screens and draw your pattern to enter the Menu if requested.

(3) Left Click the House Icon in the upper left of the screen. It is MENU.

- (4) Click PLAYBACK
- (5) Click to Select a Camera by left clicking in the check box to make a Check appear.
- (6) Click to Select a Date with a video file.

(7) Review the video and note the beginning and end times of the needed video clip.

(8) Click on the Scissor icon (Clip)

(9) Move the start and end brackets [ ] on the colored line below the video to the correct time points for your needed clip.

(10) Click the Disk icon (Export Clip)

(11) Make sure the Video and Log line is selected and Click (OK)

(12) Now make sure (Default or MP4) is selected and also the USB Flash Disk is listed in the Device Name field and click (OK)

(13) Wait for the copy to finish writing on the USB Stick. There might be a red flashing light on the front of the DVR to indicate the writing process is in progress.

(14) Once the copy is finished Click the Disk icon (Export Clip) again.

(15) This time select (Player) and click (OK)

(16) Make sure the USB Flask Disk is listed in the Device Name field and click (OK) again.

(17) Once the Player is finished being exported to the stick you can remove it and take it to a computer and check the video file using the Player Application to view the video.

(18) Run the Player.exe Application and once it opens select (File) in the upper left corner.

(19) Select (Open)

(20) Find the Video File on the USB stick you want to play and Highlight it and Select (Open).

Posted 10/14/2020